| CHRYSLER | SERVICE |
|----------|---------|
| Jeep     |         |
| 🕅 DODGE  |         |

**GROUP:** Electrical

DATE: November 02, 2010

This bulletin is supplied as technical information only and is not an authorization for repair. No part of this publication may be reproduced, stored in a retrieval system, or transmitted, in any form or by any means, electronic, mechanical, photocopying, or otherwise, without written permission of Chrysler Group LLC.

# THIS BULLETIN SUPERSEDES SERVICE BULLETIN 08-028-10, DATED OCTOBER 28, 2010. ALL REVISIONS ARE HIGHLIGHTED WITH \*\*ASTERISKS\*\* AND INCLUDE ADDITIONAL VEHICLE MODELS .

#### SUBJECT:

**RBZ Radio Software Enhancements** 

#### **OVERVIEW:**

This bulletin involves upgrading the software on the RBZ Radio.

#### **MODELS:**

| **2010 | (DJ) | 2500 Pickup**            |
|--------|------|--------------------------|
| **2010 | (DS) | 1500 Pickup**            |
| **2010 | (DX) | Regular Cab Chassis**    |
| **2010 | (D2) | 3500 Pickup**            |
| 2010   | (JC) | Journey                  |
| 2010   | (JS) | Avenger / Sebring        |
| **2010 | (KK) | Liberty**                |
| 2010   | (LC) | Challenger               |
| 2010   | (LX) | 300 / Charger            |
| 2010   | (MK) | Compass / Patriot        |
| 2010   | (PM) | Caliber                  |
| 2010   | (RT) | Caravan / Town & Country |
| 2010   | (WK) | Grand Cherokee           |
| **2010 | (W2) | Grand Cherokee**         |
| 2010   | (XK) | Commander                |

NOTE: This bulletin applies to vehicles built with an AM/FM/CD/DVD/HDD/MP3 Radio (sales code RBZ).

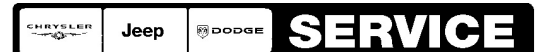

Stick with the Specialists™

# SYMPTOM/CONDITION:

- The display may appear to be dimly lit when in backup camera mode (if equipped).
- Screen fonts to small or unclear.
- Video playback, display to bright.
- Audio playback, sound quality/frequency response could be improved.
- Hands free call information does not display caller ID.
- Bluetooth streaming audio information is incomplete.

# DIAGNOSIS:

If the customer experiences any listed Symptom/Condition(s) perform the following:

- 1. Check the radio software version.
  - a. Press "Menu" button on the radio.
  - b. Press "System Setup" touch screen soft key.
  - c. Press "System Information" touch screen soft key.
  - d. The software level is the number reported after the word "Application".
- 2. Is the radio software version at 8.05, or greater?
  - a. YES >>> This service bulletin does not apply. Further diagnosis may be required.
  - b. NO >>>> Perform the repair procedure.

# PARTS REQUIRED:

| Qty.   | Part No.   | Description   |
|--------|------------|---------------|
| AR (1) | 68092693AA | Software Disk |

#### **REPAIR PROCEDURE:**

# NOTE: If the software update process is interrupted/aborted, the process should be restarted.

- 1. Start the vehicle.
- 2. Install the software disk into the radio CD drive and follow the instructions on the screen.

#### NOTE: Do not cycle the ignition during the update process.

- 3. Once the update is completed eject the disk.
- 4. Verify that the radio software version is at 8.05.
  - a. Press "Menu" button on the radio.
  - b. Press "System Setup" touch screen soft key.
  - c. Press "System Information" touch screen soft key.
  - d. The software level is the number reported after the word "Application".
- 5. Using wiTECH clear any DTC's that may have been set in other modules during software upgrade .

#### POLICY:

Reimbursable within the provisions of the warranty.

# TIME ALLOWANCE:

| Labor Operation<br>No: | Description                                             | Amount   |
|------------------------|---------------------------------------------------------|----------|
| 08-60-02-A6            | Check Radio Software Level                              | 0.2 Hrs. |
| 08-60-02-A7            | Check Radio Software Level and Perform Software Upgrade | 0.4 Hrs. |

# FAILURE CODE:

|--|